## X5 Home Security Mini WiFi Camera 1080P AI Human Body Recognition HD Night Vision Camera

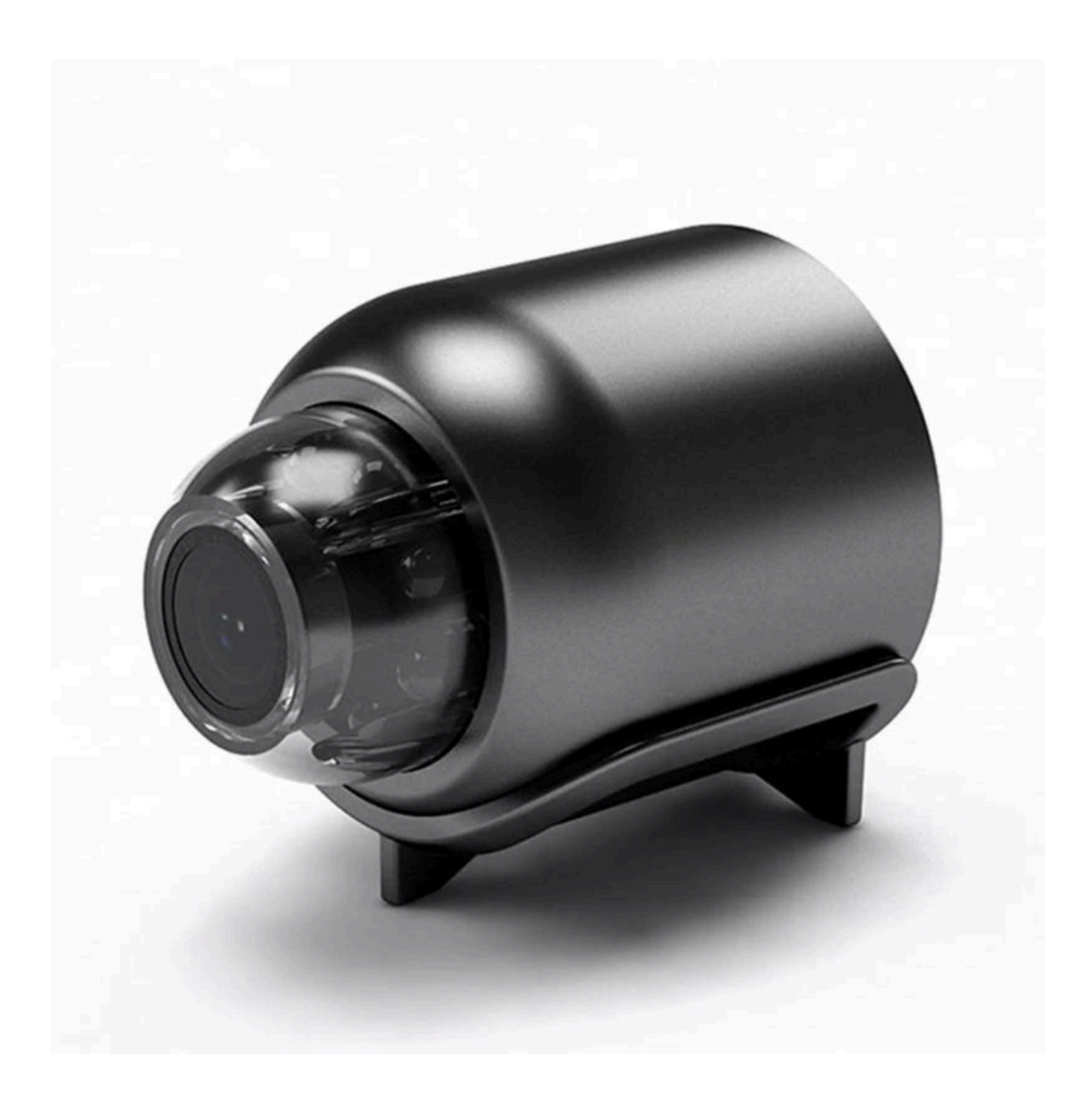

## **Installation APP**

Mobile phones can scan the following QR code for download and installation Name of Software: YsxLite.

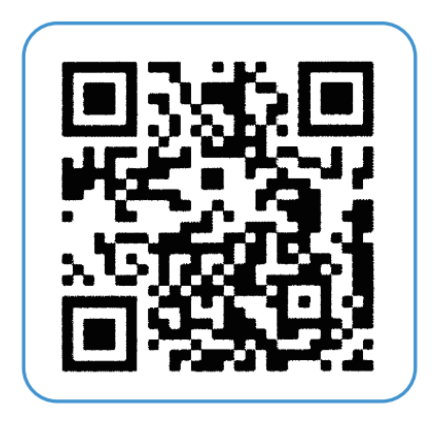

## **Connection method 1: No network connection**

1. Connect the machine's own hotspot, the hot spot at the beginning of BAT. Click Connect. After the link is successful, return to APP, as shown in the following figure.

| Settings HONOR ID, Find Device, Member 3 Centor, and more | 13.52 at the sector sector sec |        |
|-----------------------------------------------------------|----------------------------------------------------------------------------------------------------|--------|
| WLAN BATO10773HDQ8A                                       | WLAN                                                                                                    | C      |
| Bluetooth off                                             | ✓ BAT348726AIHJM<br>Unsecured Network                                                                                                    | + (    |
| 1 Mobile network                                          | MY NETWORKS                                                                                                    |        |
| A Maria and a maria a maria                               | 2-2.4                                                                                                    |        |
| andre commerciants                                        | 2.4G 测机                                                                                                    |        |
| Home screen & wallpaper                                   |                                                                                                    |        |
| Display & brightness                                      | OTHER NETWORKS                                                                                                    |        |
| O marked and a                                            | DATROSETODEVINA                                                                                                    |        |
| Sounds a variation                                        | BAI 6020730FXWH                                                                                                    |        |
| Notifications                                             | ChinaNet-FeSt                                                                                                    | . + () |
| •                                                         | ChinaNet-RnVy                                                                                                    | • • (  |
| Exametrics & passworld >                                  | DIRECT-BF-HP Smart<br>Tank 510                                                                                                    | •• (   |
| Apps >                                                    |                                                                                                    |        |

Click to open the system WiFi interface WiFi with BAT starting name

2. After entering the page, follow the steps below

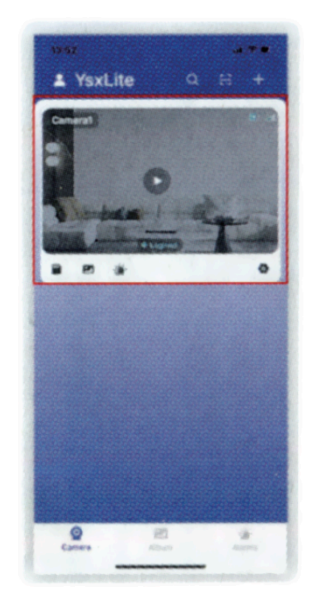

After the successful connection is displayed, click Screen viewing

3. No network link has been completed, you can watch the video closely.

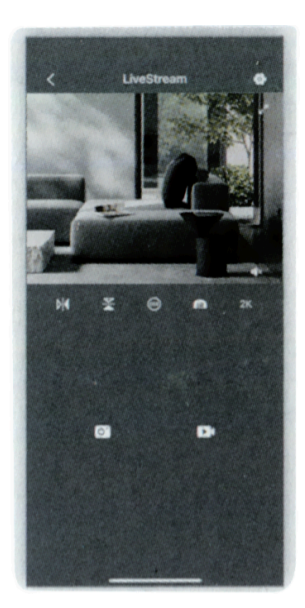

Note: You can't remotely monitor the WiFi that links the camera within 4 meters of the camera every time you view it without a network link. With WiFi at home, you can perform the following steps to achieve remote monitoring.

## **Connection method 2: Internet connection**

1. Connect the machine's own hotspot, the hotspot at the beginning of BAT. Click Connect. After the link is successful, return to APP, as shown in the following figure.

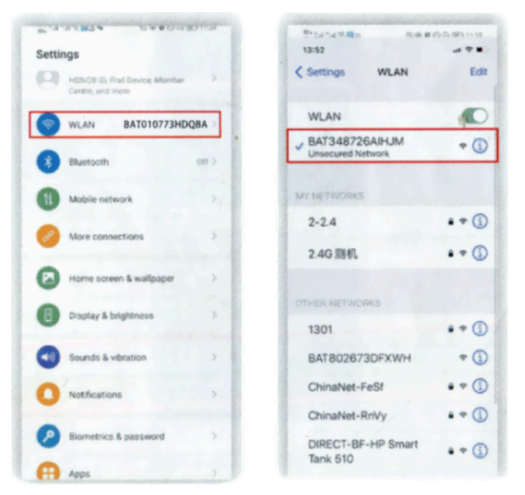

Click to open the system WiFi interface

WiFi with BAT starting name

2. Find your own WiFi account and enter the password correctly, the click OK to return.

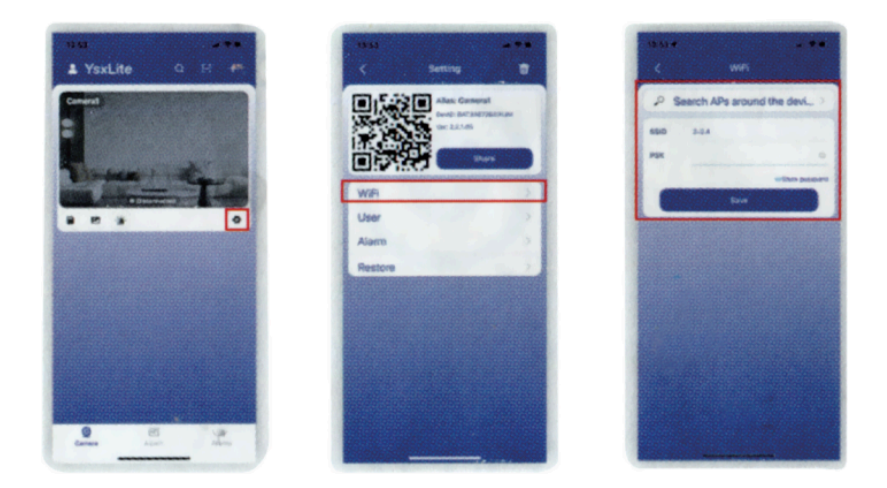

- a) Click on the pinion in the figure
- b) Click WiFi settings
- c) Find WiFi and enter the password link

3. When you return to the APP, you will see that the reminder link is successful. At this time, you can click the play button to view the screen, and the remote setting is successful.

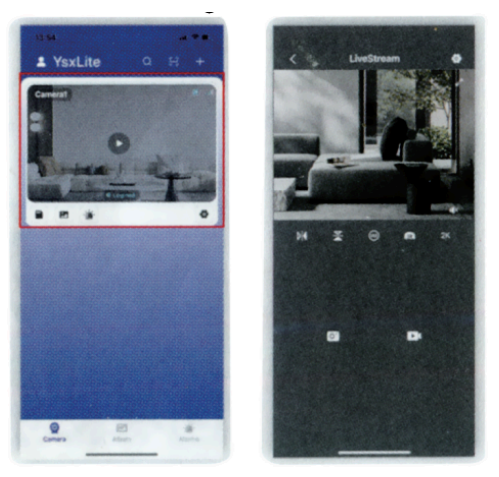

After the link is displayed successfully , watch the screen

Note: As long as the WiFi password is correct, it can be linked. If it cannot be linked, first forget the router password, verify the password, and then re-enter it.